## Modification d'un événement sur l'agenda des membres

Pour se connecter à l'agenda des membres, il vous suffit de vous rendre sur cet agenda. Une fois arrivée dessus, vous cliquez sur l'onglet "ajouter un événement" (a1).

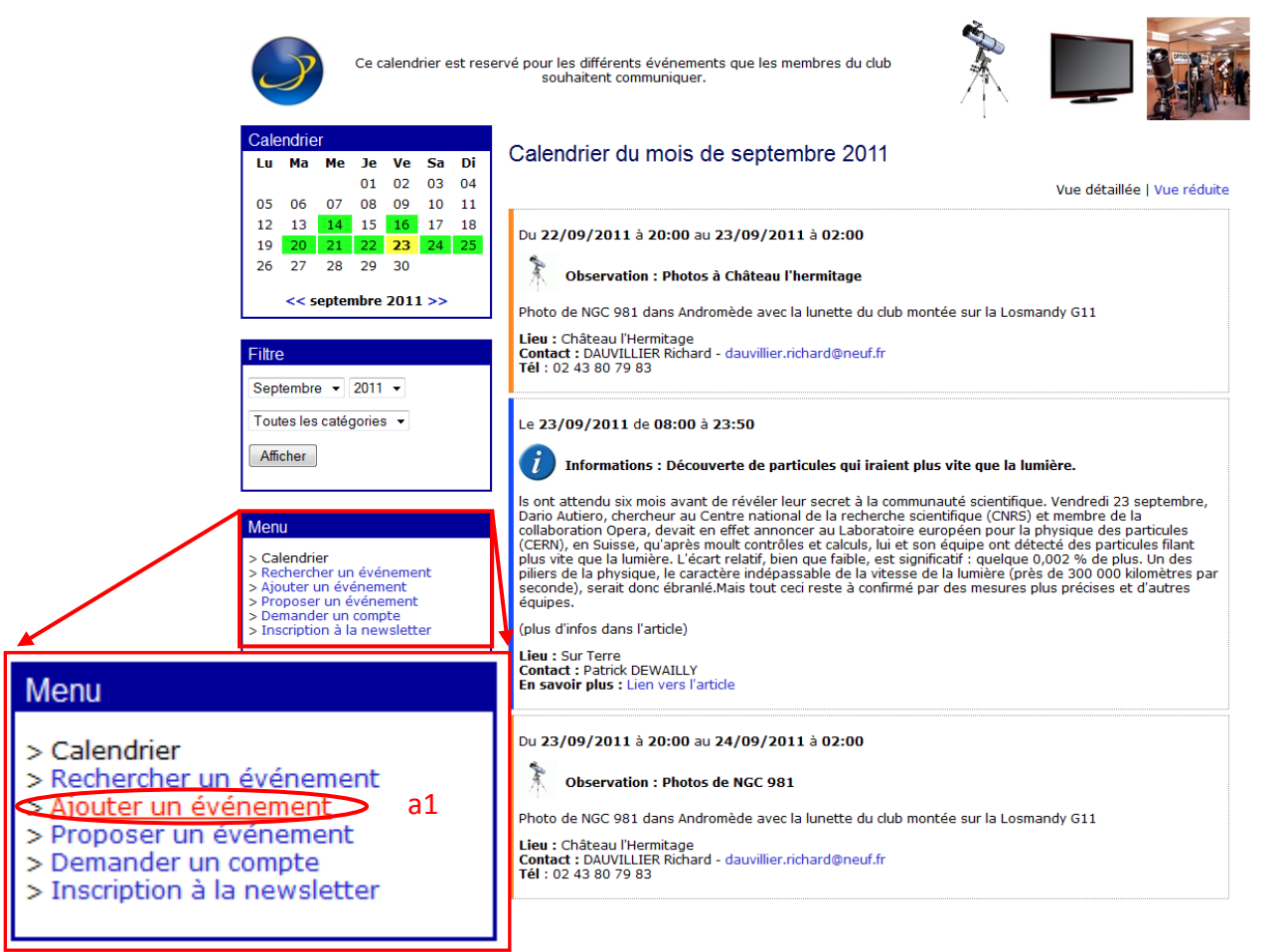

Vous arrivez sur une page où il est demandé une identification. Vous entrer le login "caum" (a2) et le mot de passe (a3) associé (mot de passe fourni aux membres chaque année) et cliquez sur le bouton « Envoyer ».

Bienvenue, veuillez vous identifier. Nom d'utilisateur : caum a2 Mot de passe: ••••• a3

Avertissement : Pour des raisons de sécurité, nous conservons les logs de connexion.

| Envoyer |
|---------|
|---------|

Mot de passe oublié | Retour à l'agenda

## Powered by XLAgenda 4.2

Une fois la connexion activée, vous arrivez dans le menu de gestion de l'agenda pour les membres du club.

Plusieurs menus sont à disposition.

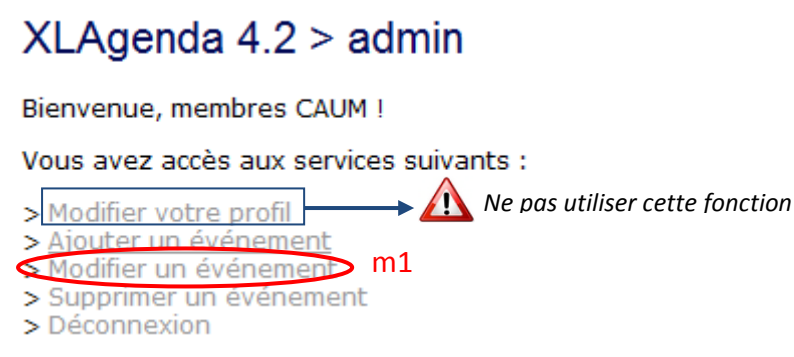

Vous devez cliquer sur le lien « Modifier un événement » (m1).

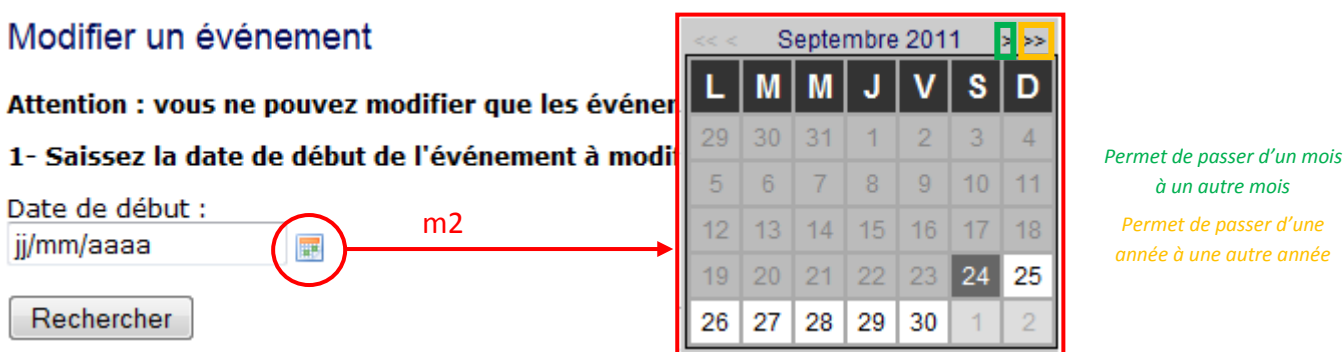

à un autre mois Permet de passer d'une année à une autre année

Il faut ouvrir le calendrier en cliquant sur la petite icône (m2). Ensuite, il faut choisir la date de début de l'événement.

Exemple : Pour un événement qui commence le 28 septembre et qui se termine le 30 septembre, il faudra chercher cet événement le 28 septembre pour le retrouver.

2- Sélectionnez l'événement à modifier

Le 04/10/2011 de 20:30 à 23:00 **Observation** - Jupiter 📧 Evenement actif m3 Modifier

L'événement choisit apparait, il suffit de cliquer sur le bouton « Modifier » (m3). Ensuite, le descriptif de l'événement s'affiche. Il suffit de modifier le champ désiré.

Dans cet exemple, l'observation proposée qui avait lieu le 4 octobre 2011 est déplacé au le 18 octobre 2011.

| Modifier un événement                        | Modifier un événement                        |
|----------------------------------------------|----------------------------------------------|
| Les champs suivis d'un * sont obligatoires.  | Les champs suivis d'un * sont obligatoires.  |
| Dates et heures de l'événement               | Dates et heures de l'événement               |
| Date de début : *<br>04/10/2011              | Date de début : * 18/10/2011                 |
| Heure de début :<br>20:30                    | Heure de début :<br>20:30                    |
| Date de fin :<br>04/10/2011                  | Date de fin :<br>18/10/2011                  |
| Heure de fin :<br>23:00                      | Heure de fin :<br>23:00                      |
| Informations sur l'événement                 | Informations sur l'événement                 |
| Nom de l'événement : *                       | Nom de l'événement : *                       |
| Jupiter                                      | Jupiter                                      |
| Description de l'événement : *               | Description de l'événement : *               |
| Observation de Jupiter à la coupôle du club. | Observation de Jupiter à la coupôle du club. |
|                                              | <b>В</b> І <u>І</u>                          |
| Catégorie : *                                | Catégorie : *                                |
| Observation -                                | Observation -                                |

*Exemple : dans cet exemple, l'observation proposée qui avait lieu le 4 octobre 2011 est déplacé au le 18 octobre 2011.* 

Envoyer l'évènement aux abonnés m4 Modifier m5

Une fois, les champs modifiés, il suffit de cliquez sur le bouton « Envoyer l'événement aux abonnés » (m4) et de cliquer sur le bouton « Modifier » (m5).